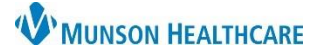

# HIPAA Privacy Documents for Providers, Clinical Staff and Clerical Staff

# Cerner PowerChart Ambulatory EDUCATION

Menu

Allergies

Care Management

Clinical Media

Clinical Notes

## **Viewing HIPAA Privacy Documents**

HIPAA Privacy Documents may be viewed from the Documents component on the Ambulatory Workflow MPage, or from Clinical Notes.

### Viewing from the Documents Component:

- 1. Navigate to the **Documents** component on the Ambulatory Workflow MPage.
- 2. Click on Change Filter.
  - a. Filters displayed may vary based on position.
- 3. Select HIPPA.
- 4. Click Apply.
- 5. Change timeframe filters, if needed.
- HIPAA Privacy Document(s) will display.
- 7. Click **View Image** to view the document.
- Reminder: Change the Display Filter back to the preferred view, if needed.

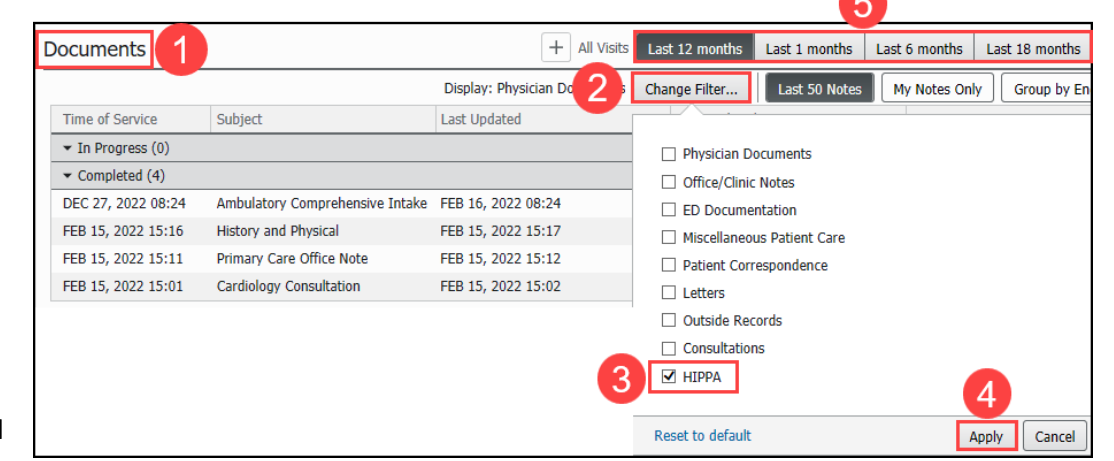

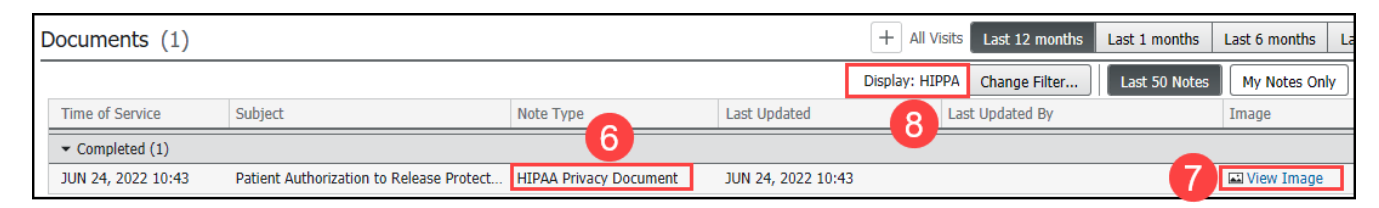

### **Viewing from Clinical Notes:**

- 1. Navigate to **Clinical Notes** on the dark blue menu from within a patient's chart.
- 2. Click By type to sort by type.
- 3. Double-click to open the Administrative & Legal Documents folder.
- 4. Double-click to open the HIPAA Privacy Document folder.
- 5. Double-click on the individual documents to view the signed form(s)

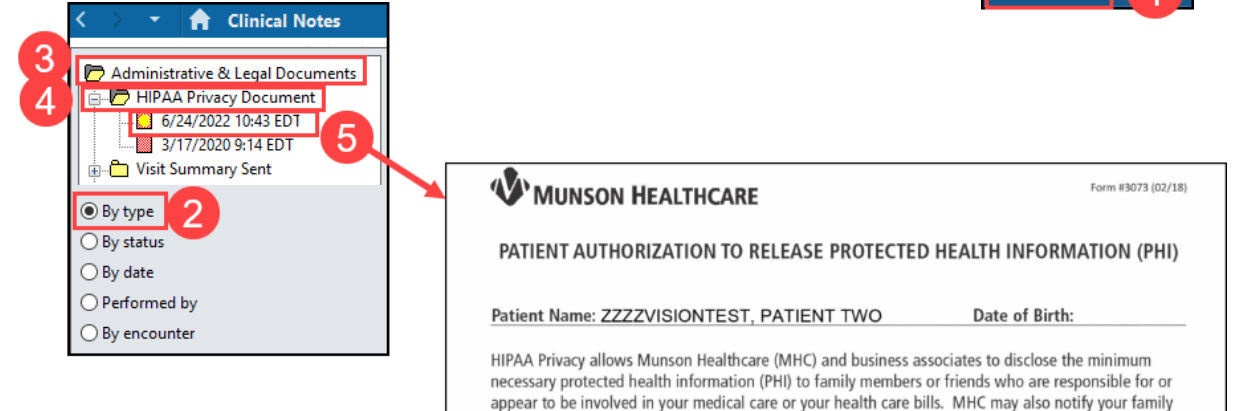